## MicroSoft Flight Simulator 2024

## Menu-opbouw

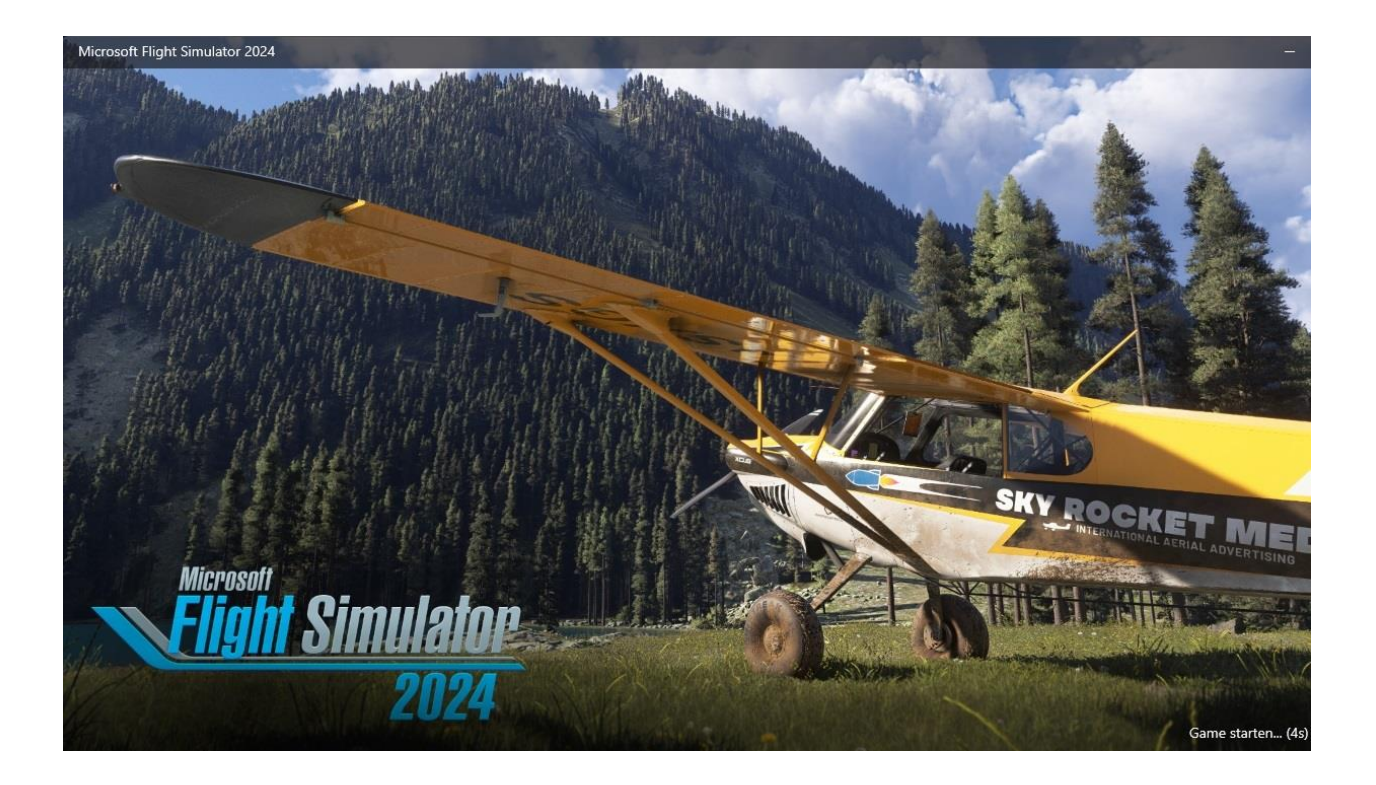

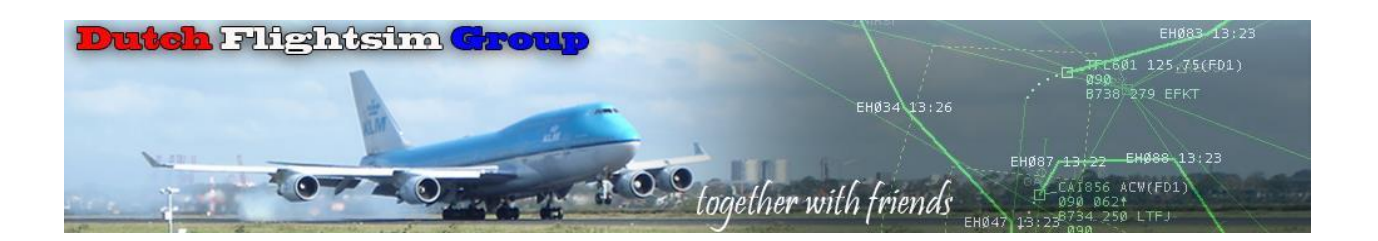

Beste simmer,

Je hebt MSFS 2024 op je PC staan en wilt wel even een rondje gaan vliegen om te zien of het allemaal mooier is geworden. De teleurstelling is groot, want je zit ineens in een vreemd pakhuis, waarin je de weg helemaal niet weet. Als je eenmaal een vliegtuig op een veld hebt gekregen, kan je niet lekker rondkijken omdat de instellingen van je besturingsapparaten, zoals yoke, throttle of joystick niet in orde zijn. Kortom, een uitdaging.

Wat ook opvalt, is dat alles in het Nederlands wordt weergegeven. Dat is voor mij even wennen, omdat ik tot nu toe bij MSFS 2020 alles in het Engels had staan. Je kunt echter gemakkelijk overstappen naar een andere taal.

Van de eerste schrik bekomen, ben ik er maar eens rustig voor gaan zitten en ik wil jou meenemen op mijn ontdekkingsreis door MSFS 2024.

Ik zal er niet een heel lang document van maken, maar zal de informatie opknippen in verschillende korte documenten, die je altijd nog even kunt raadplegen.

Er komen 7 documenten:

- MSFS 2024 menu-opbouw
- MSFS 2024 kiezen van een vliegtuig
- MSFS 2024 instellen van de Alpha 2024
- MSFS 2024 instellen van de Bravo 7 Tuimelschakelaars
- MSFS 2024 instellen van de Bravo Props
- MSFS 2024 instellen van de Bravo Jets
- MSFS 2024 Electronic Flight Bag (EFB)

Veel succes,

Het DFG team

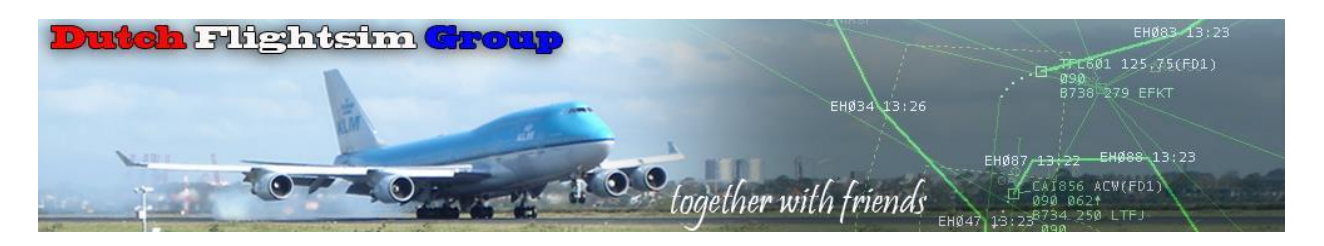

## Menu-opbouw

Dit document bevat weinig tekst. Hier worden voorzover ik niets ben vergeten alle menu-onderdelen gepresenteerd.

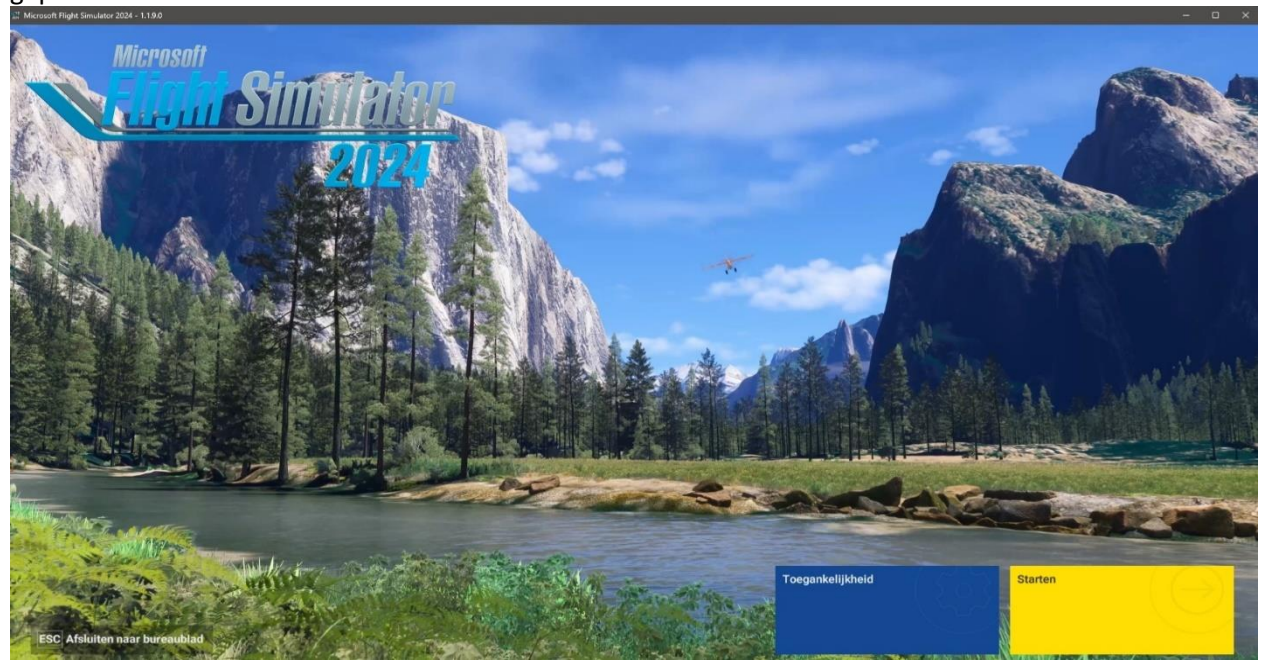

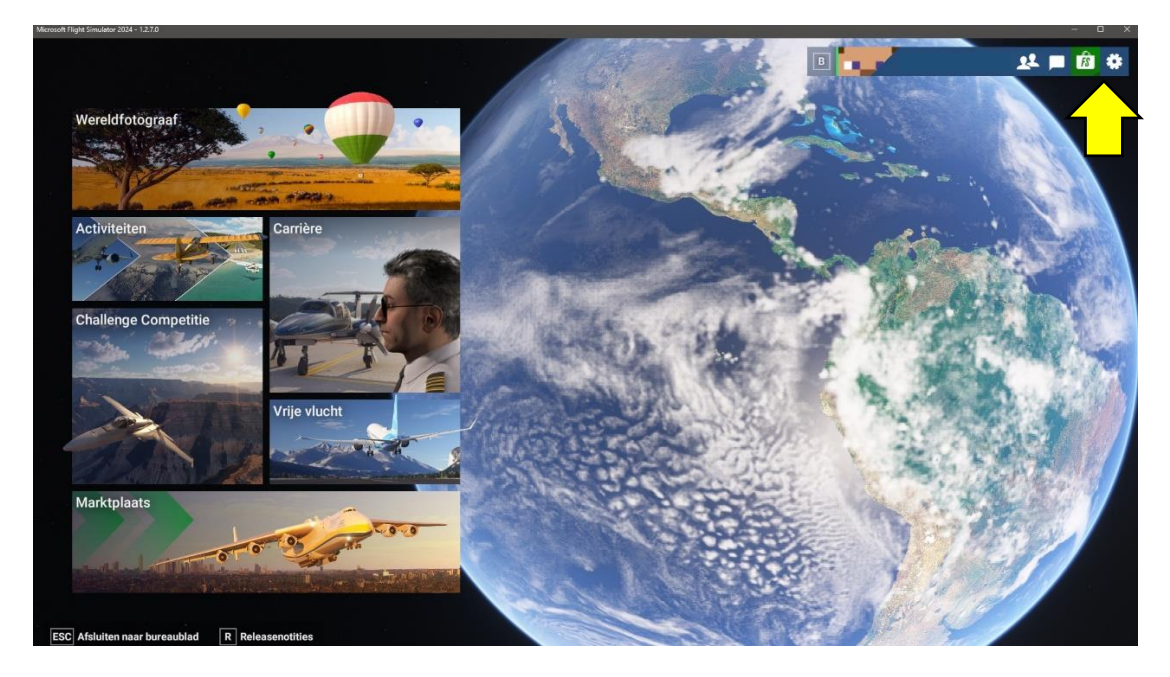

Als je het **menu** wilt bekijken, klik dan op de 🔅 rechtsboven in het scherm.

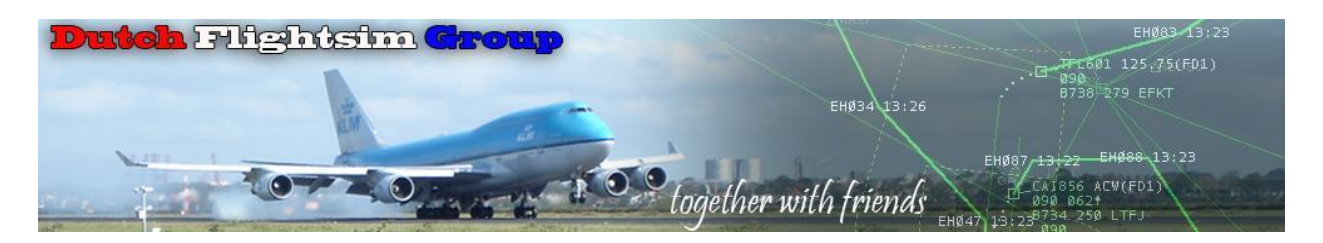

Als je al in het vliegtuig bent, druk je op de **Esc-knop** en kies je **Instellingen** in het rolmenu.

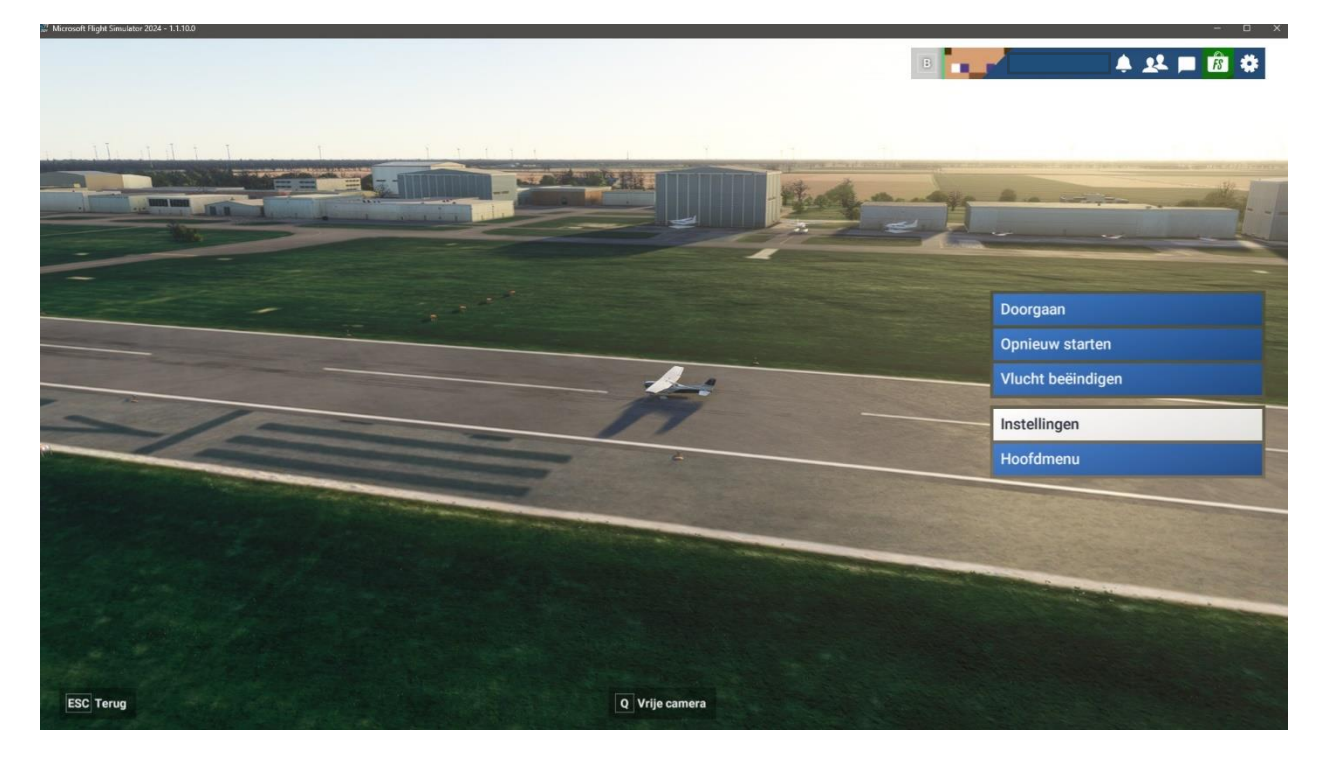

| * |
|---|
|   |
|   |
|   |
|   |
|   |
|   |
|   |
|   |
|   |
|   |
|   |
|   |
|   |
|   |
|   |
|   |
|   |
|   |
|   |
|   |
|   |
|   |
|   |
|   |
|   |
|   |
|   |

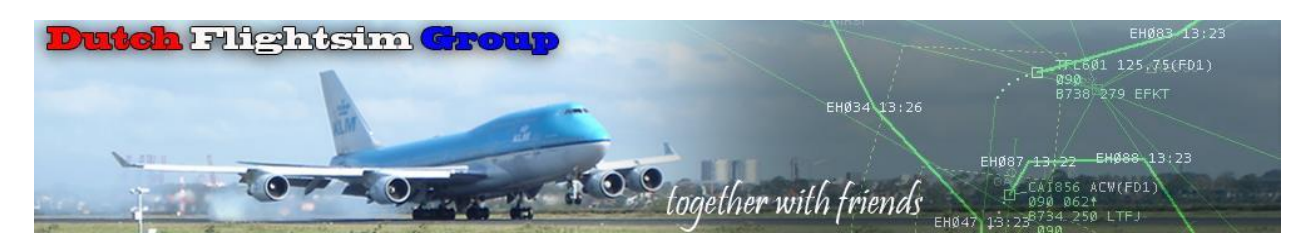

|       | Instellingen<br>Algemeen                  |                                                 |                  |             | •  | ► 4 14 <b>= 1</b> 0 4                                    |
|-------|-------------------------------------------|-------------------------------------------------|------------------|-------------|----|----------------------------------------------------------|
| Q     | Algemeen Ondersteuning                    | g Bedieningselementen                           | Toegankelijkheid |             | E  |                                                          |
|       | Grafische weergave                        | <ul> <li>Algemene renderingkwaliteit</li> </ul> |                  | < Aangepast |    | Beschrijving                                             |
|       | Teal                                      | Geavanceerde instellingen                       |                  |             |    | Selecteer om de grafische instellingen aan<br>te passen. |
|       | Geluid                                    | Detailniveau van terrein                        |                  |             | 75 |                                                          |
|       | Online                                    | Pre-caching van terrein buiten scherm           |                  | < Hoog      | >  |                                                          |
|       | Camera                                    | Verplaatsingsmapping                            |                  |             |    |                                                          |
|       | Vluchtmodel                               | Gebouwen                                        |                  | < Gemiddeld | >  |                                                          |
|       | Vluchtinterface                           | Bomen                                           |                  | < Gemiddeld | >  |                                                          |
|       | Geavanceerde opties                       | Planten                                         |                  | < Gemiddeld | >  |                                                          |
|       | luridische informatie en credite          | Rotsen                                          |                  |             | >  |                                                          |
|       |                                           | Gras                                            |                  | < Gemiddeld |    |                                                          |
|       |                                           | Detailniveau van objecten                       |                  |             | 75 |                                                          |
|       |                                           | Volumetrische wolken                            |                  |             |    |                                                          |
|       |                                           | Textuurresolutie                                |                  | < Hoog      |    |                                                          |
|       |                                           | Anisotrope filtering                            |                  |             |    |                                                          |
|       |                                           | Supersampling van textuur                       |                  | < 2x2       |    |                                                          |
|       |                                           | Watergolven                                     |                  | < Laag      |    |                                                          |
| ESC C | Dpslaan en terug END Standaardinstellinge | n herstellen                                    |                  |             |    | 1000                                                     |

Deze instellingen zijn door Microsoft berekend en gebaseerd op de specificaties van jouw systeem. Kijk uit met YouTube filmpjes met hogere of lagere instellingen. Die zijn meestal gebaseerd op andere specificaties.

## Advies: laat deze instellingen gewoon onveranderd!

| >   | Instellingen<br>Algemeen                                                                                                    |                                                                                                    |                  |                                                                                                    | B <b>1</b>                                                              | a 🖈 🖿 🔞 💠                                                                                                    |
|-----|----------------------------------------------------------------------------------------------------|----------------------------------------------------------------------------------------------------|------------------|----------------------------------------------------------------------------------------------------|-------------------------------------------------------------------------|----------------------------------------------------------------------------------------------------|
| Q   | Algemeen Ondersteuning                                                                                                    | Bedieningselementen                                                                                                    | Toegankelijkheid |                                                                                                    | E                                                                       |                                                                                                    |
|     | Grafische weergave Taal Geluid Online Camera Vluchtmodel Vluchtmerface Geavanceerde opties Juridische informatie en credits | Raytracingschaduwen<br>Schaduwkaarten<br>Terreinschaduwen<br>Contactschaduwen<br>Effecten van cockpitruit<br>Omgevingsocclusie<br>Reflecties van kubuspatroon<br>Reflecties van stralen<br>Lichtschachten<br>Scherptediepte<br>Bewegingsonscherpte<br>Vernieuwingsfrequentle glazen cockpit |                  | <ul> <li>768</li> <li>512</li> <li>Gemiddeld</li> <li>Gemiddeld</li> <li>Gemiddeld</li> <li>192</li> <li>Gemiddeld</li> <li>Gemiddeld</li> <li>Gemiddeld</li> <li>Hoog</li> <li>Hoog</li> <li>Hoog</li> <li>Hoog</li> <li>Hoog</li> <li>Hoog</li> <li>Hoog</li> <li>Hoog</li> <li>Hoog</li> <li>Hoog</li> <li>Hoog</li> <li>Hoog</li> </ul> | ><br>><br>><br>><br>><br>><br>><br>><br>><br>><br>><br>><br>><br>><br>> | Beschrijving<br>De kvalitett van lichtschachten aanpassen.<br>Hogere waarden verbeteren de visuele<br>kvalitet, maar kunnen de prestaties<br>beinvloeden. |
| ESC | Opslaan en terug END Standaardinstellingen l                                                                                | Kwaliteit verkeer op luchthaven<br>Luchtverkeer<br>Vegverkeer<br>Zeeverkeer                                                                                                    |                  | C Gemiddeld<br>C Gemiddeld<br>C Gemiddeld<br>C Gemiddeld                                                                                                    | ><br>><br>>                                                             |                                                                                                    |

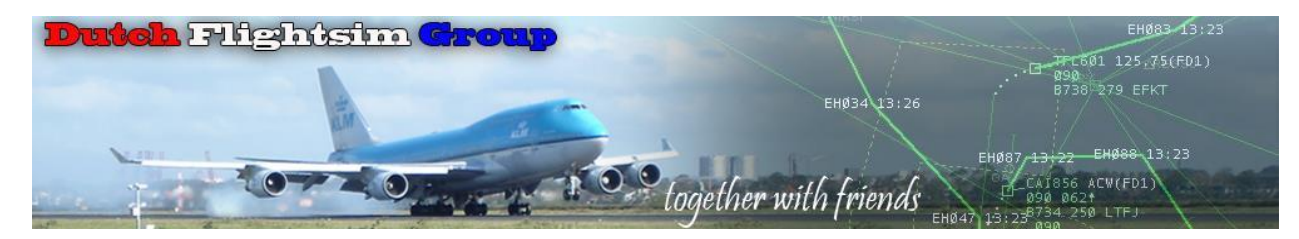

| Grafische weergave                                                                                              | Interfacetaal               | nl-NL                |
|----------------------------------------------------------------------------------------------------|-----------------------------|----------------------|
| Taal                                                                                                    | Taal van gesproken dialogen | en-US                |
| Geluid                                                                                                    | Authentieke ATC-taal        |                      |
| Online                                                                                                    | Ondertiteling               |                      |
| Camera                                                                                                    | Maateenheden                | < Amerikaans systeem |
| Mushter adal                                                                                                    |                             |                      |
| viuchtmoder                                                                                                    |                             |                      |
| Vluchtinterface                                                                                                 |                             |                      |
| Geavanceerde opties                                                                                             |                             |                      |
| The second second second second second second second second second second second second second second second se |                             |                      |

| Grafische weergave               | Selectie van de uitvoer van het hoofdapparaat        | Standaardapparaat van systee |
|----------------------------------|------------------------------------------------------|------------------------------|
| Taal                             | Selectie van de uitgang van het communicatieapparaat | Standaardapparaat van systee |
| Geluid                           | Hoofdtelefoonsimulatie                               |                              |
| Online                           | 3D-audio                                             |                              |
| Camera                           | Luistermodus                                         | < TV >                       |
|                                  | Volumebegrenzer                                      |                              |
| Vluchtmodel                      | Waarschuwingsgeluiden in externe weergave            |                              |
| Vluchtinterface                  | Verslechtering van VHF-signaal                       |                              |
| Geavanceerde opties              | Audio dempen op de achtergrond                       |                              |
| Juridische informatie en credits | Volumeniveaus                                        |                              |
|                                  | Hoofdvolume                                          | 100                          |
|                                  | Stemmen personages                                   | 100                          |
|                                  | Vliegtuigmotoren                                     | 100                          |
|                                  | Vliegtuigen, diversen                                | 100                          |
|                                  | Cockpit                                              | 100                          |
|                                  |                                                      |                              |

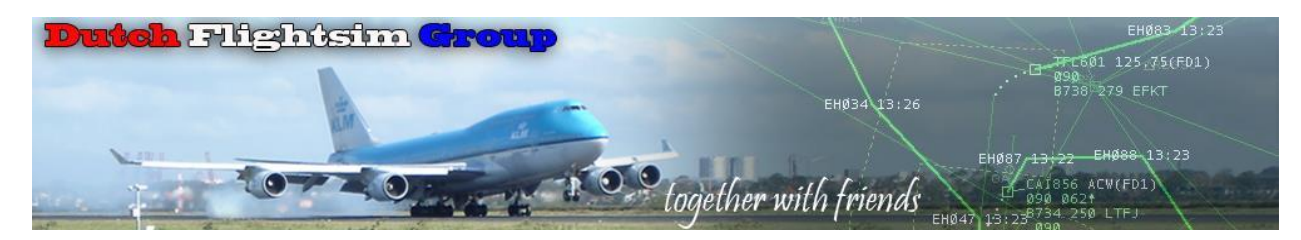

| Algemeen                      | Ondersteun | ing                | Bedieningselementen             | Toegankelijkheid   | VR       |                |
|-------------------------------|------------|--------------------|---------------------------------|--------------------|----------|----------------|
| Grafische weernave            |            |                    |                                 |                    |          |                |
| Chanselie weergave            |            | Gegevensver        | binding                         |                    |          |                |
| Taal                          |            | Fotogrammetrie     |                                 |                    |          |                |
| Geluid                        |            | Type vliegtuigver  | keer                            |                    | < Realti | me online      |
| Online                        | ~          | Luchtverkeer in d  | le carrière                     |                    |          |                |
| Camera                        |            | Live weer          |                                 |                    |          |                |
| Vluchtmodel                   |            | Multiplayer        |                                 |                    |          |                |
| Vluchtinterface               |            | Multiplayer-serve  | ers                             |                    | < Autor  | natisch [West- |
| Occurrence and a contine      | -          | Multiplayer-vliegt | tuigen in de buurt tonen        |                    |          |                |
| Juridische informatie en cred | lits       | Communicati        | ie                              |                    |          |                |
|                               |            | Schakel voicecha   | at in                           |                    |          |                |
|                               |            | Apparaat voor uit  | tvoer spraakchat                |                    | < Stand  | laardapparaat  |
|                               |            | Apparaat voor inv  | voer spraakchat                 |                    | < Stand  | laardapparaat  |
|                               |            | Inkomende spraa    | ak converteren naar tekstchat ( | spraak-naar-tekst) |          |                |
|                               |            |                    |                                 |                    |          |                |

| Algemeen                      | Ondersteun | ing               | Bedieningselementen | Toegankelijkheid | VR |            | E  |
|-------------------------------|------------|-------------------|---------------------|------------------|----|------------|----|
| Grafische weergave            |            | Algemene ins      | stellingen          |                  |    |            |    |
| Taal                          |            | Cameraselectie    |                     |                  | <  | Cockpit    |    |
| Geluid                        |            | Functie Snelle we | eergave             |                  | <  | Vasthouden |    |
| Online                        |            | Slimme camera     |                     |                  | <  | Vasthouden |    |
| Camera                        | ~          | Zoomfunctie       | <                   | Handmatig        |    |            |    |
| Vluchtmodel                   |            | Focusmodus        |                     |                  |    | Wisselen   |    |
| Vluchtinterface               |            | Cockpitcame       | ra                  |                  |    |            |    |
| Geavanceerde opties           |            | Cockpit-cameras   | electie             |                  | <  | Groothoek  |    |
| Juridische informatie en cred | its        | Free Look-modus   | 3                   |                  | <  | Wisselen   |    |
|                               |            | Free Look resette | en                  |                  |    | Handmatig  |    |
|                               |            | Head Up-modus     |                     |                  |    | Wisselen   |    |
|                               |            | Hoogte            |                     |                  |    |            | 50 |
|                               |            | Horizontale posit | ie                  |                  |    |            | 50 |
|                               |            | Zoom              |                     |                  |    |            | 50 |

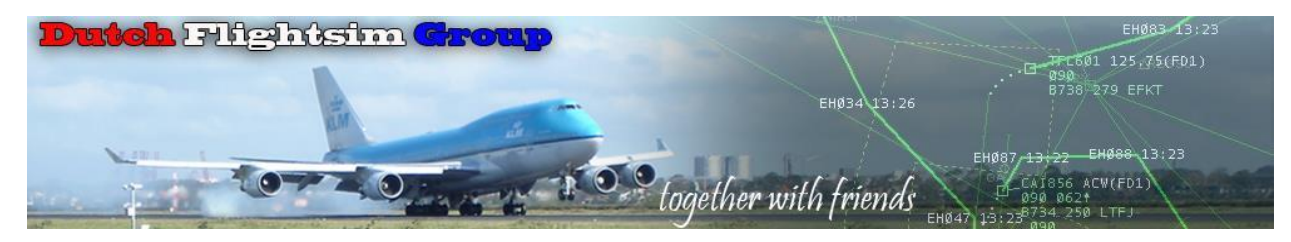

| Algemeen            | Ondersteuning | Bedieningselementen | Toegankelijkheid | VR       | E   |
|---------------------|---------------|---------------------|------------------|----------|-----|
| Grafische weergave  | Vluchtmod     | el                  |                  | < Modern |     |
| Taal                | Globale voo   | orinstelling        |                  |          |     |
| Geluid              | Algemeen      |                     |                  |          | 100 |
| Online              | Realisme v    | an ongelukken       |                  |          | 100 |
| Camera              | Gyro          |                     |                  |          | 100 |
| Califera            | P-factor      |                     |                  |          | 100 |
| Vluchtmodel         | Koppel        |                     |                  |          | 100 |
| Vluchtinterface     |               |                     |                  |          |     |
| Geavanceerde opties |               |                     |                  |          |     |

| Algemeen                      | Ondersteuning   | Bedieningselementen                                            | Toegankelijkheid | VR    |  |  |  |
|-------------------------------|-----------------|----------------------------------------------------------------|------------------|-------|--|--|--|
|                               | Algemene I      | nsteningen                                                     |                  |       |  |  |  |
| Grafische weergave            | Aerodynamisc    | he visualisatie (CFD)                                          |                  |       |  |  |  |
| Taal                          | Toon de witte j | puntcursor in freelook                                         |                  |       |  |  |  |
| Geluid                        | Oriëntatiepunt  | markeringen                                                    |                  |       |  |  |  |
| Online                        | Stadsmarkerin   | gen                                                            |                  |       |  |  |  |
| Camera                        | Luchthavenma    | Luchthavenmarkeringen                                          |                  |       |  |  |  |
| Vluchtmodel                   | Pinnen voor de  | Pinnen voor de vlucht weergeven                                |                  |       |  |  |  |
| Vluchtinterface               | Labels weerge   | Labels weergeven voor alle interessante locaties op het scherm |                  |       |  |  |  |
| Geavanceerde onties           | Verkeersnaam    | Verkeersnaamplaatjes weergeven                                 |                  |       |  |  |  |
| Juridische informatie en crec | dits Cockpitcan | Cockpitcamera                                                  |                  |       |  |  |  |
|                               | HUD in cockpit  | weergave                                                       |                  |       |  |  |  |
|                               | Systeem voor    | Systeem voor cockpit-interactie C Legacy                       |                  |       |  |  |  |
|                               | Tooltips met in | Tooltips met instrumentnaam < Uit                              |                  |       |  |  |  |
|                               | Tooltips met in | strumentbeschrijvingen                                         |                  | < Uit |  |  |  |
|                               |                 |                                                                |                  |       |  |  |  |

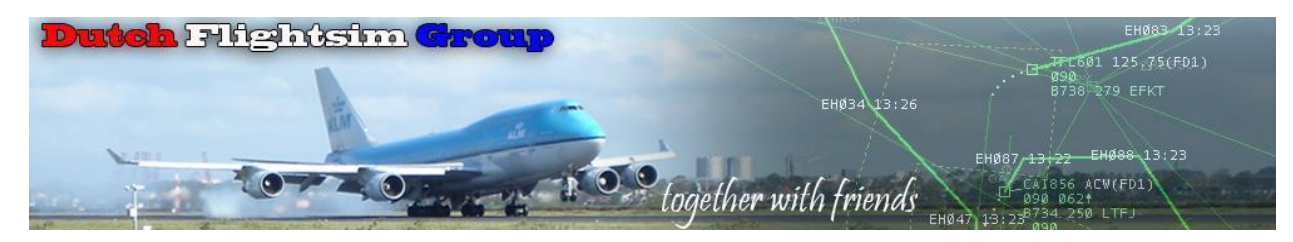

| Grafische weergave               | Ontwikkelaarsmodus                            |                             |
|----------------------------------|-----------------------------------------------|-----------------------------|
| Taal                             | MSFS-staatsrapport                            |                             |
| Geluid                           | Een rapport maken                             | Maken en openen             |
| Online                           | Open de bijbehorende map                      | Openen                      |
| Camera                           | Meerdere vensters                             |                             |
| Vluchtmodel                      |                                               | Nieuw weergavevenster toevo |
| Vluchtinterface                  | Experimenteel                                 |                             |
| Geavanceerde opties              | Hulpmiddel voor het herschikken van pakketten |                             |
| Juridische informatie en credits | Sta 3rd-person camera toe                     |                             |

| Grafische weergave               | Juridisch | Weergeven |
|----------------------------------|-----------|-----------|
| Taal                             | Credits   | Weergeven |
| Geluid                           |           |           |
| Online                           |           |           |
| Camera                           |           |           |
| Vluchtmodel                      |           |           |
| Vluchtinterface                  |           |           |
| Geavanceerde opties              |           |           |
| Juridische informatie en credits |           |           |

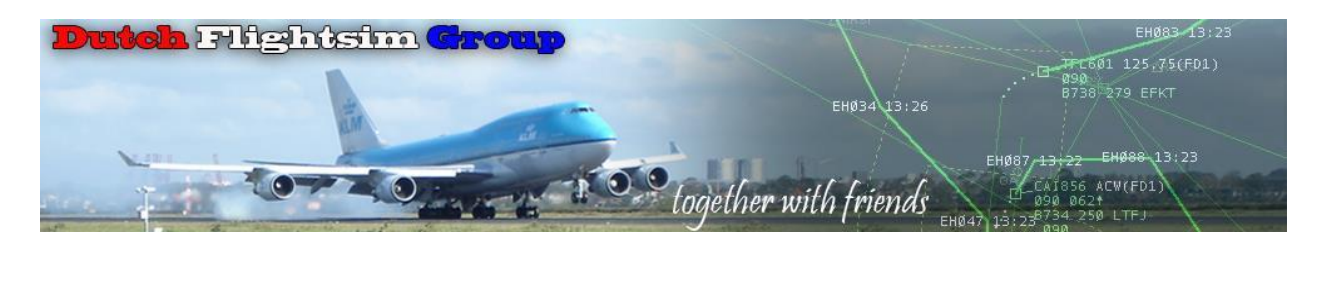

| Algemeen | Ondersteuning | Bedieningselementen                                                                                            | Toegankelijkheid | VR |
|----------|---------------|----------------------------------------------------------------------------------------------------|------------------|----|
|          |               | the second second second second second second second second second second second second second second second s |                  |    |

Hier kan je naar eigen behoefte vinkjes weghalen of bijplaatsen.

| Pilootondersteuning                                                        |  |
|----------------------------------------------------------------------------|--|
| Autom. richtingroer                                                        |  |
| Ondersteunde knuppel                                                       |  |
| Al Auto-Trim                                                               |  |
| Zweefvliegtuigen: hulp bij het opstijgen met behulp van een sleepvliegtuig |  |
| Helikopters: hulp bij cyclische besturing                                  |  |
| Helikopters: hulp bij staartrotor                                          |  |
| Helikopters: Begeleid collectief                                           |  |
| Gevoeligheid ondersteunde controller                                       |  |
| Heteluchtballonnen: Versneld opblazen van de ballon                        |  |
| Heteluchtballonnen: Afgemeerde mand                                        |  |
| Automatisch mengen                                                         |  |
| Gyroafwijking                                                              |  |

| Visuele ondersteuning                           |                     |   |
|-------------------------------------------------|---------------------|---|
| Actieve routepuntmarkering weergeven            |                     |   |
| Vluchtpad                                       |                     |   |
| Taxilint                                        |                     |   |
| Meldingen over besturing en bedieningselementen |                     |   |
| Alleen toegepast in vrije vlucht                |                     |   |
| Crashschade uitschakelen                        |                     |   |
| Schakel vliegtuigschade door overbelasting uit  |                     |   |
| Schakel schade door overbelasting uit           |                     |   |
| IJsvormingseffect                               | < Aan               | > |
| Onbeperkte brandstof                            |                     |   |
| Turbulentie                                     | < Realistisch       | > |
| G-Effect                                        | < Straaljagerpiloot | > |
| G-pak                                           |                     |   |
| Al-radiocommunicatie (ATC)                      |                     |   |

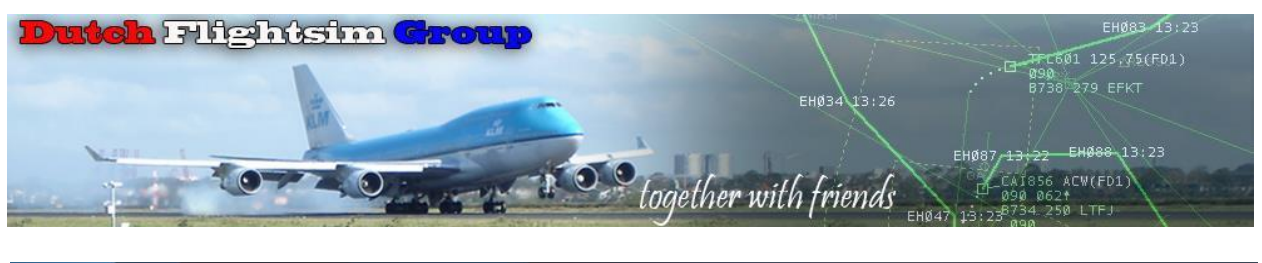

| Algemeen | Ondersteuning | Bedieningselementen | Toegankelijkheid | VR |
|----------|---------------|---------------------|------------------|----|
|          |               |                     |                  |    |

| Algemeen Onde                                                             | rsteuning Bedieningselementen Toegankelijkheid Vi | E                             |  |
|---------------------------------------------------------------------------|---------------------------------------------------|-------------------------------|--|
| G Vliegtuig wijzigen                                                      | Huidig vliegtuig<br>Cessna 172 Skyhawk            |                               |  |
| Lijst met apparaten                                                       | P Zoeken                                          | Zoeken op invoer Beschrijving |  |
| Muis                                                                      | Categorieën                                       |                               |  |
| Toetsenbord                                                               | Radio                                             |                               |  |
| Saitek Pro Flight Rudder Pedals                                           |                                                   |                               |  |
| H.Alpha Flight Control                                                    |                                                   |                               |  |
| Bravo Throttle Quadrant                                                   | Stuurvlakken                                      | (200)                         |  |
| Configuratie<br>voorinstellingen H.Alph                                   |                                                   |                               |  |
| Flight Control<br>Algemene besturing<br>< Alpha Flight Controls 2024 Ti > | Lichten                                           |                               |  |
| Vliegtuigen besturing<br>< Mijn nieuwe vliegtuigen-profi >                | o Instrumenten en systemen                        |                               |  |
| Specifieke 172 Skyhawk                                                    |                                                   | Luchtwarkoarsleidar           |  |

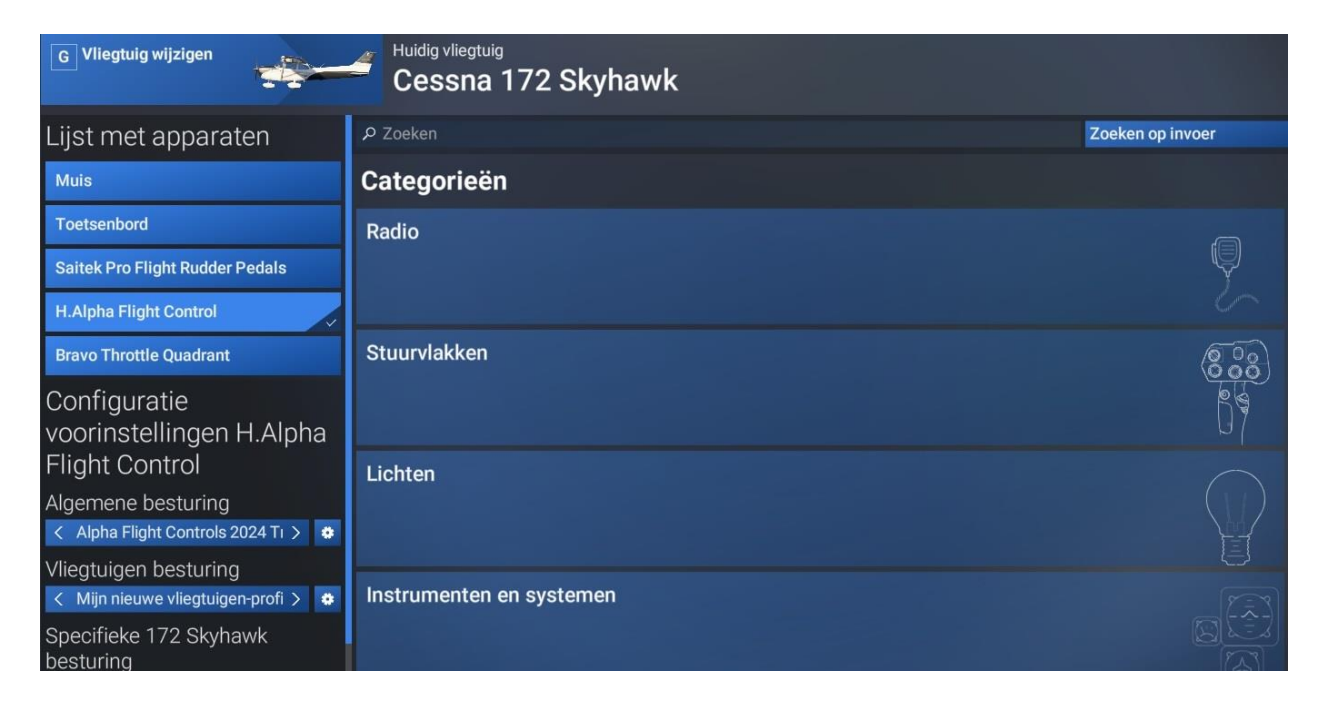

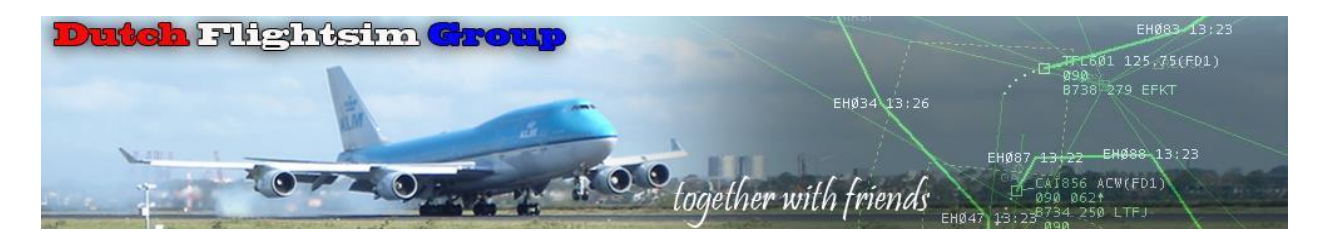

| G Vliegtuig wijzigen                                                                                   | Huidig vliegtuig<br>Cessna 172 Skyhawk |                  |
|----------------------------------------------------------------------------------------------------|----------------------------------------|------------------|
| Lijst met apparaten                                                                                    | P Zoeken                               | Zoeken op invoer |
| Muis                                                                                                   | Automatische piloot                    |                  |
| Toetsenbord                                                                                            |                                        |                  |
| Saitek Pro Flight Rudder Pedals                                                                        |                                        | -71-             |
| H.Alpha Flight Control                                                                                 | Remmen                                 |                  |
| Bravo Throttle Quadrant                                                                                |                                        | QO)              |
| Configuratie<br>voorinstellingen H.Alpha<br>Flight Control                                             | Energiebeheer                          | 4                |
| Algemene besturing                                                                                     |                                        |                  |
| < Alpha Flight Controls 2024 II >        Vliegtuigen besturing       < Mijn nieuwe vliegtuigen-profi > | Landingsgestel                         |                  |
| Specifieke 172 Skyhawk<br>besturing                                                                    | Hulpmiddelen                           |                  |

| G Vliegtuig wijzigen Huidig vliegtuig Cessna 172 Skyhawk                                                                                                    |              |                  |  |  |  |
|----------------------------------------------------------------------------------------------------|--------------|------------------|--|--|--|
| Lijst met apparaten                                                                                                    | P Zoeken     | Zoeken op invoer |  |  |  |
| Muis                                                                                                    | Hulpmiddelen |                  |  |  |  |
| Toetsenbord                                                                                                    |              |                  |  |  |  |
| Saitek Pro Flight Rudder Pedals                                                                                                    |              |                  |  |  |  |
| H.Alpha Flight Control                                                                                                    | Multiplayer  | (nor) (nor       |  |  |  |
| Bravo Throttle Quadrant                                                                                                    |              |                  |  |  |  |
| Configuratie<br>voorinstellingen H.Alpha<br>Flight Control                                                                                                    | Ornithopter  |                  |  |  |  |
| Algemene besturing                                                                                                    |              |                  |  |  |  |
| <ul> <li>Alpha Flight Controls 2024 Ti &gt; </li> <li>Vliegtuigen besturing</li> <li>Mijn nieuwe vliegtuigen-profi &gt; </li> <li>Specifieke 172 Skyhawk</li> </ul> | Communicatie |                  |  |  |  |

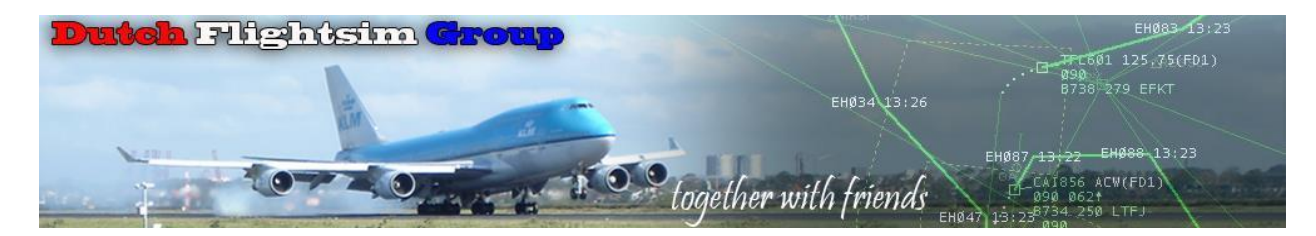

| G Vliegtuig wijzigen                                       | Huidig vliegtuig Cessna 172 Skyhawk |                  |
|------------------------------------------------------------|-------------------------------------|------------------|
| Lijst met apparaten                                        | ρ Zoeken                            | Zoeken op invoer |
| Muis                                                       | Vloeistofdrop-systeem               |                  |
| Toetsenbord                                                |                                     |                  |
| Saitek Pro Flight Rudder Pedals                            |                                     |                  |
| H.Alpha Flight Control                                     | Camera                              |                  |
| Bravo Throttle Quadrant                                    |                                     |                  |
| Configuratie<br>voorinstellingen H.Alpha<br>Flight Control | VR                                  |                  |
| Algemene besturing                                         |                                     |                  |
| < Alpha Flight Controls 2024 Ti > 🏶                        | Menu                                |                  |
| Vliegtuigen besturing < Mijn nieuwe vliegtuigen-profi >    |                                     |                  |

| G Vliegtuig wijzigen                                        | Huidig vliegtuig Cessna 172 Skyhawk |                  |
|-------------------------------------------------------------|-------------------------------------|------------------|
| Lijst met apparaten                                         | ۶ Zoeken                            | Zoeken op invoer |
| Muis                                                        | Cockpit                             |                  |
| Toetsenbord                                                 |                                     | 503              |
| Saitek Pro Flight Rudder Pedals                             |                                     |                  |
| H.Alpha Flight Control                                      | Spelerspersonage                    |                  |
| Bravo Throttle Quadrant                                     |                                     |                  |
| Configuratie<br>voorinstellingen H.Alpha<br>Flight Control  | Ontwikkelaarsmodus                  |                  |
| Algemene besturing                                          |                                     | ب                |
| Vliegtuigen besturing       < Mijn nieuwe vliegtuigen-profi | Bannerhaak                          | 203              |
| Specifieke 172 Skyhawk                                      |                                     |                  |

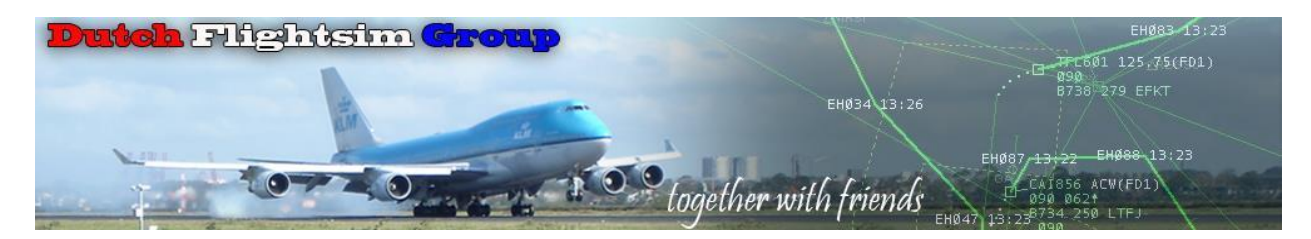

| G Vliegtuig wijzigen                                      | Huidig vliegtuig<br>Cessna 172 Skyhawk |                          |
|-----------------------------------------------------------|----------------------------------------|--------------------------|
| Lijst met apparaten                                       | P Zoeken                               | Zoeken op invoer         |
| Muis                                                      |                                        |                          |
| Toetsenbord                                               | Bannerhaak                             |                          |
| Saitek Pro Flight Rudder Pedals                           |                                        |                          |
| H.Alpha Flight Control                                    | Bannernaal                             |                          |
| Bravo Throttle Quadrant                                   | banner paar                            | $\langle \gamma \rangle$ |
| Configuratie                                              |                                        |                          |
| Flight Control                                            | Skydive-systeem                        |                          |
| Algemene besturing                                        |                                        |                          |
| Vliegtuigen besturing < Mijn nieuwe vliegtuigen-profi > 🌩 | Not Categorized                        |                          |
| Specifieke 172 Skyhawk                                    |                                        |                          |

Voor het instellen van de bindingen voor de **Alpha Flight Control** en de **Bravo Throttle Quadrant** verschijnen aparte documenten.

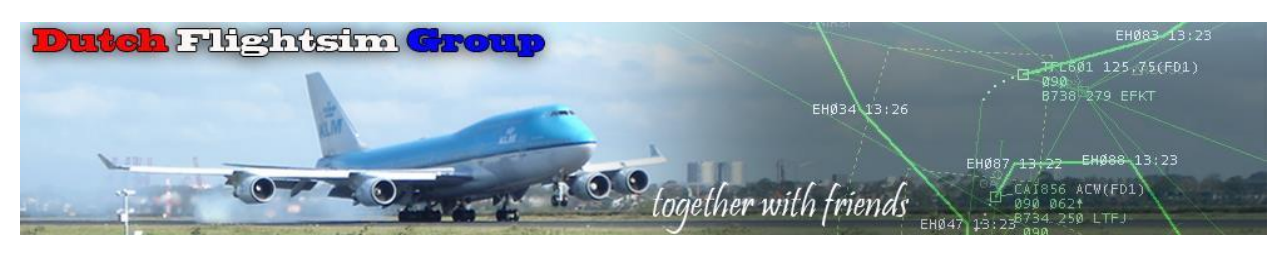

| Algemeen | Ondersteuning | Bedieningselementen | Toegankelijkheid | VR |
|----------|---------------|---------------------|------------------|----|
|          |               |                     |                  |    |

|                                  | Toegankelijkheid                             |            | d                            |                             |                  |    |            |
|----------------------------------|----------------------------------------------|------------|------------------------------|-----------------------------|------------------|----|------------|
| Q                                | Algemeen                                     | Ondersteur | ing                          | Bedieningselementen         | Toegankelijkheid | VR | E          |
|                                  | Gebruikersinterface en lettert               | уре        | Minimale tekstg              | rootte                      |                  |    | 18         |
|                                  | Gesproken tekst en audio                     |            | Achtergrondopa               | ociteit                     |                  |    | 0          |
|                                  | Ondertiteling                                |            | Hoofdkleur                   |                             |                  |    | tandaard > |
|                                  | Effecten en Animatie                         |            |                              |                             |                  |    |            |
|                                  |                                              |            |                              |                             |                  |    |            |
| Gebrui                           | kersinterface en lettertype                  | Sche       | rmverteller insch            | akelen                      |                  |    |            |
| Gespro                           | oken tekst en audio                          | Volur      | ne van Schermve              | erteller                    |                  |    | 50         |
| Ondert                           | iteling                                      | Toon       | hoogte van Sche              | rmverteller                 |                  |    | 50         |
| Effecten en Animatie             |                                              | Snelł      | Snelheid van Schermverteller |                             |                  |    | 50         |
|                                  |                                              | Audio      | converteren na               | ar mono                     |                  |    |            |
| Gebrui                           | kersinterface en lettertyne                  |            |                              |                             |                  |    |            |
| Gespre                           | oken tekst en audio                          | Inst       | ellingen voor                | ondertiteling               |                  |    |            |
| Ondert                           | iteling                                      | Onde       | rtiteling                    | ta da a la car              |                  |    | 10         |
| Effecte                          | en en Animatie                               | Dekk       | no van de achter             | rarond van de ondertiteling |                  |    | 0          |
| Encore                           |                                              | DCRR       |                              | grond van de ondertitening  |                  |    | Ū          |
| Gebrui                           | kersinterface en lettertype                  | Contr      | ollertrillingen              |                             |                  |    | 100        |
| Gespro                           | Gesproken tekst en audio Schudden van camera |            |                              |                             |                  |    |            |
| Ondertiteling Currowinstallingen |                                              |            |                              |                             |                  |    |            |
| Effecte                          | en en Animatie                               | Curso      | rversnelling                 |                             |                  |    | 6.5        |
|                                  |                                              | Max.       | snelheid cursor              |                             |                  |    | 6.5        |
|                                  |                                              | Toon       | de witte puntcur             | sor in freelook             |                  |    |            |
|                                  |                                              | Sta 2      | D-cursor toe op a            | lle randapparatuur          |                  |    |            |

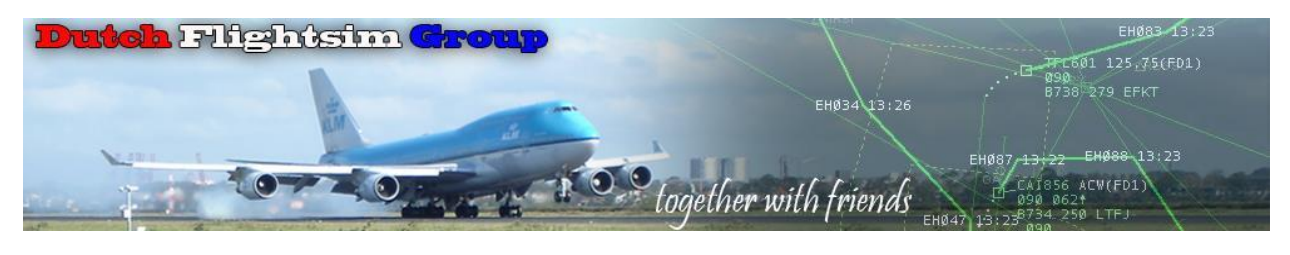

|          | and the second second second second second second second second second second second second second second secon |                     | a second second s |    |
|----------|----------------------------------------------------------------------------------------------------|---------------------|----------------------------------------------------------------------------------------------------|----|
| Algemeen | Ondersteuning                                                                                                   | Bedieningselementen | Toegankelijkheid                                                                                                    | VR |
|          |                                                                                                    |                     |                                                                                                    |    |

| VR-modus                 | VR-modus                                      | Overschakelen naar VR        |
|--------------------------|-----------------------------------------------|------------------------------|
| Grafische VR-voorziening | Bindingen voor VR-modus                       |                              |
|                          | VR – VR-modus activeren/deactiveren           | CTRL + TAB                   |
|                          | VR – Werkbalk in-/uitschakelen                | ?                            |
|                          | VR – Camera resetten                          | SHIFT                        |
|                          | VR – Cockpitfocus                             | 9                            |
|                          | Bindingen voor vertaling van gebruikerscamera |                              |
|                          | Horizontaal                                   | Shift + D / Shift + A        |
|                          | Verticaal                                     | Shift + Q / Shift + E        |
|                          | Diepte                                        | SHIFT + W / SHIFT + S        |
|                          | Interactie met VR-controllers                 |                              |
|                          | Stuurkolom pakken                             | < Vasthouden >               |
|                          | Bindingen wijzigen                            |                              |
|                          | Alle bindingen                                | Opties voor bedieningselemen |
|                          |                                               |                              |

Tot zover de verkenning door het menu van MicroSoft FlightSimulator 2024.

Het is even wennen, maar na een week intensief gebruik is het weer even wennen aan het 'oude' menu van 2020.

Veel succes,

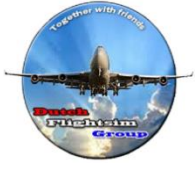

Het DFG team